- 1. 关于版图一些实用的快捷键
  - F3: 显示Option form
  - F4: Full/Partial 选择切换
  - N: 改变snap model, n---diagonal, Shift+n---orthogonal, Ctrl+n---L90Xfirst Snap Mode examples:

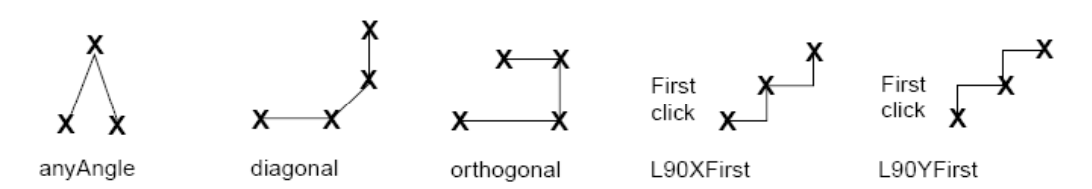

To toggle between L90XFirst and L90YFirst while you are creating a path, click right.

- Ctrl+y: 当多个图形叠在一起时(点击左键默认是两个图形间切换),可以轮流选择重叠的图形
- BackSpace: 当命令尚未完成时,可以撤销上一次(多次点击可撤销多次)鼠标的点击。如: 画path时可撤销前面鼠标错误的点击,选择很多图形stretch,点了reference point发现有多选,可撤销点击,去掉多选图形后再stretch。 press Backspace.

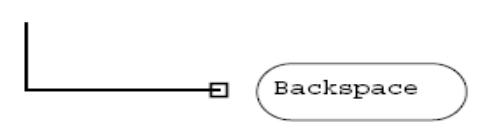

The cursor returns to the previous point.

甴

Press Backspace to cancel a point.

#### Right mouse:

a. 没有命令时重复上次命令;

b. move和Create instance时逆时针旋转, Shift+Right mouse 轮流关于x/y轴对称;

c. 画path时, L90Xfirst和L90Yfirst之间切换, Ctrl+Right mouse Path自动换层 (Path stitching) 切换, Shift+Right mouse换层时通孔旋转;

d. Reshape和split时,切换不同的高亮区域,以便下一步的操作。

#### 2. 使用 reference window

一个cellview可以打开两个窗口,一个作为主窗口编辑,另外一个可以放小一点作为参考窗口(即reference window),有点像world view,不同的是主窗口的编辑不仅在参考窗口中可以看到,而且两个窗口中编辑是等效的(当然你的显示器越大,用参考窗口越好,^\_^)。

可以用*Window – Utilities – Copy Window*打开一个参考窗口,也可以直接把一个 cellview打开两次,如图

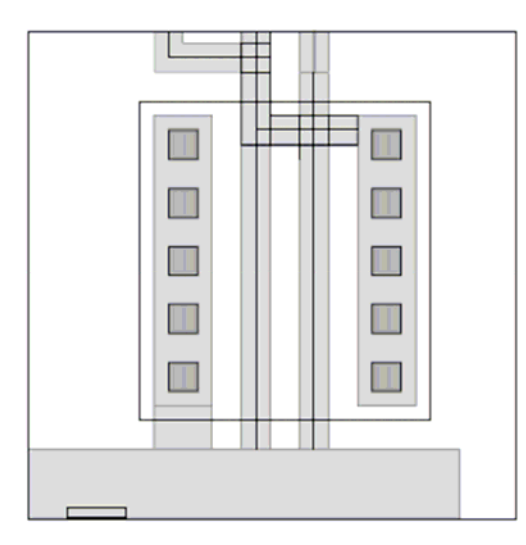

The original cellview window.

#### 可以同时在两个窗口中编辑

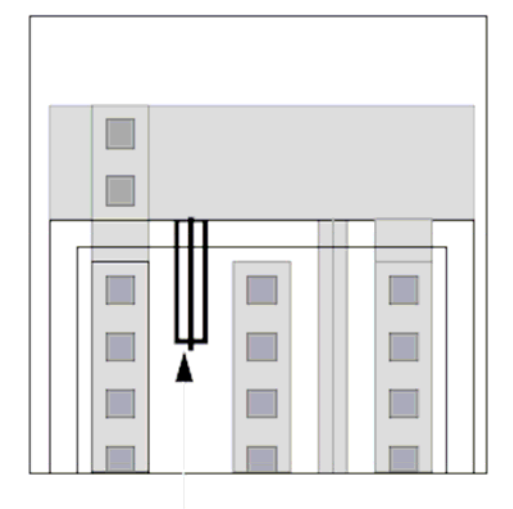

Start creating the path in the original window.

*Fit All* displays the entire design in the reference window.

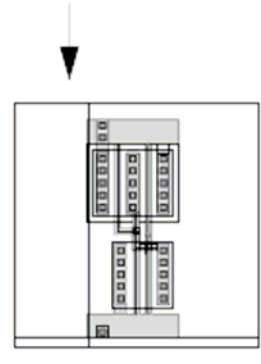

The new reference window.

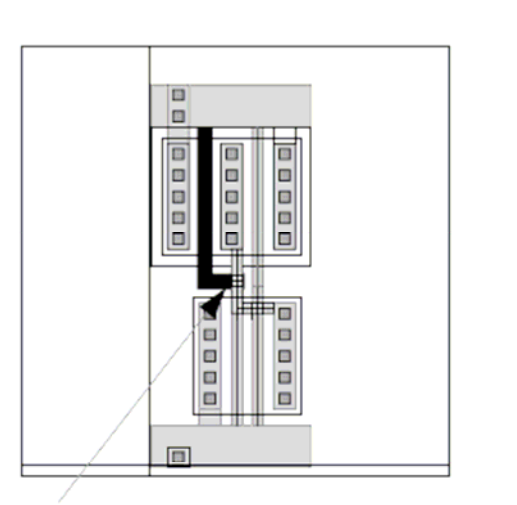

Finish the path in the reference window.

# 3.关于Path stitching

①画path时可以从一层切换到另一层,并且自动打上对应的接触孔,这个功能叫path stitching.

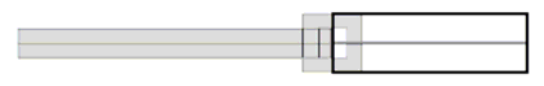

While path stitching, you can automatically place a contact and switch to another layer.

②在*Change To Layer* 栏里选择你要换的layer,也可以通过Control+right mouse 键来选择需要换的层。

如果*Change To Layer*栏里没有层可选,那是因为在technology file 中没有关于这层的contact(或者cdsVia的定义)定义,只有定义了之后才能使用path stitching功能。

下面是一个contacts定义的例子:

\*\*\*\*\* ; DEVICES devices( tcCreateCDSDeviceClass() symContactDevice( ; (name viaLayer viaPurpose layer1 purpose1 layer2 purpose2 ; w I (row column xPitch yPitch xBias yBias) encByLayer1 encByLayer2 legalRegion) (ACT M1 CON drawing ACT drawing M1 drawing 0.30 0.30 (1 1 0.60 0.60 center center) 0.14 0.15 \_NA\_) (GP\_M1 CON drawing GP drawing M1 drawing 0.30 0.30 (1 1 0.60 0.60 center center) 0.14 0.15 NA) (M1\_M2 V1 drawing M1 drawing M2 drawing 0.36 0.36 (1 1 0.71 0.71 center center) 0.12 0.12 \_NA\_) (M2\_M3 V2 drawing M2 drawing M3 drawing 0.36 0.36 (1 1 0.71 0.71 center center) 0.12 0.12 NA ) ); end of symContactDevice \*\*\*\*\*\*\* ••\*\*\*\* ,, or you can define cdsViaDevice ;cdsViaDevice( ::( deviceName cutLaver cutPurpose laver1 purpose1 laver2 purpose2 stackedVias cutLayerW cutLayerL xCutSpacing yCutSpacing ;; row column origin ;; layer1XEnc layer1YEnc layer2XEnc layer2YEnc layer1Dir layer2Dir ) V1 drawing M1 drawing M2 drawing ; ( CDSVIA1 "" "" ) 1 1 centerCenter NA 0.36 0.36 0.35 0.35 0.12 0.12 0.12 0.12 ; ( CDSVIA2 V2 drawing M2 drawing M3 drawing "" "" ) 0.35 0.35 0.12 0.12 1 1 centerCenter NA 0.36 0.36 0.12 0.12 ; ( CDSVIA3 V3 drawing M3 drawing M4 drawing "" "" ) 1 1 centerCenter NA 0.36 0.36 0.35 0.35 0.12 0.12 0.12 0.12 ); end of cdsViaDevice );devices

③根据path width的不同,工具会自动打上一个孔,或者是一组孔

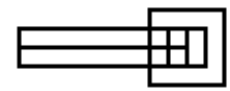

A single contact

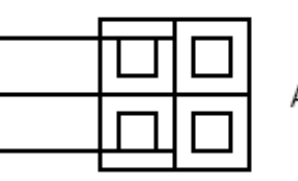

A contact array

④如果想改变孔的对齐方式,可以通过改变Contact Justification来调整

# Contact Justification

⑥如果定义了多个Contacts, Path Stitching时,

a. 设置环境变量useDefaultVia 为nil,

envSetVal("layout" "useDefaultVia" 'boolean nil),

b. 然后换层时,如果定义了多种contact,会弹出一个选择框,可以选择你需要的孔

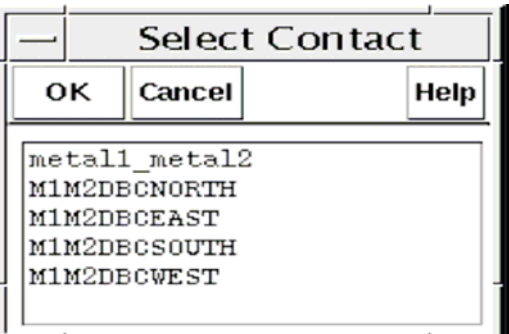

⑦通孔只出现一个边框时,可以点击*Rotate* 或者Shift and click right 来旋转通孔。

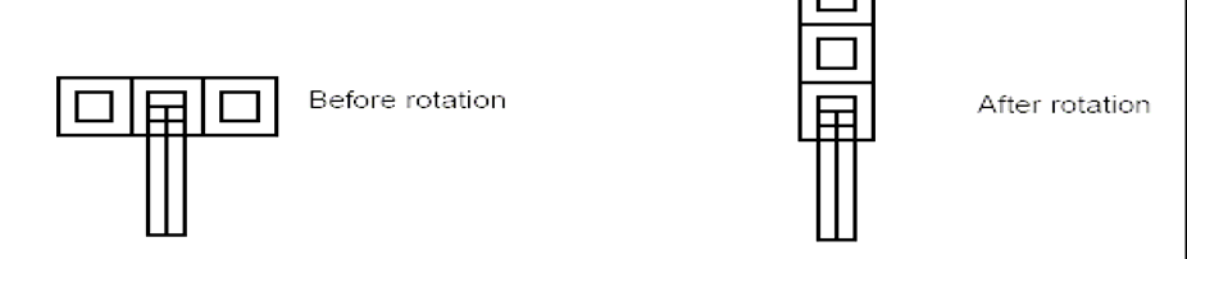

#### 4. Placing Pin Arrays(bus pins)

你也许认为label就可以代替pin了,还用的着打pin吗?其实不然,virtuoso工具一些 连接关系都是通过pin来体现的,通过pin体现连接关系,在连线时(尤其时连线比较远, 比较复杂时)可以通过打开Options->display->Display Controls->Nets,来显示复杂Net 的连接。当然更实用的是在Layout-XL工具中可以对版图和电路进行实时对比(需要tech file的支持)。

当需要打bus pins的时候,可以一次打一组pins,bus pins的命名必须是Busname <startNum:EndNum>,这时可以通过修改*Xpitch*和*Ypitch*来改变Bus pin的间隔,注意打

的pin是顺序上升或者下降的。

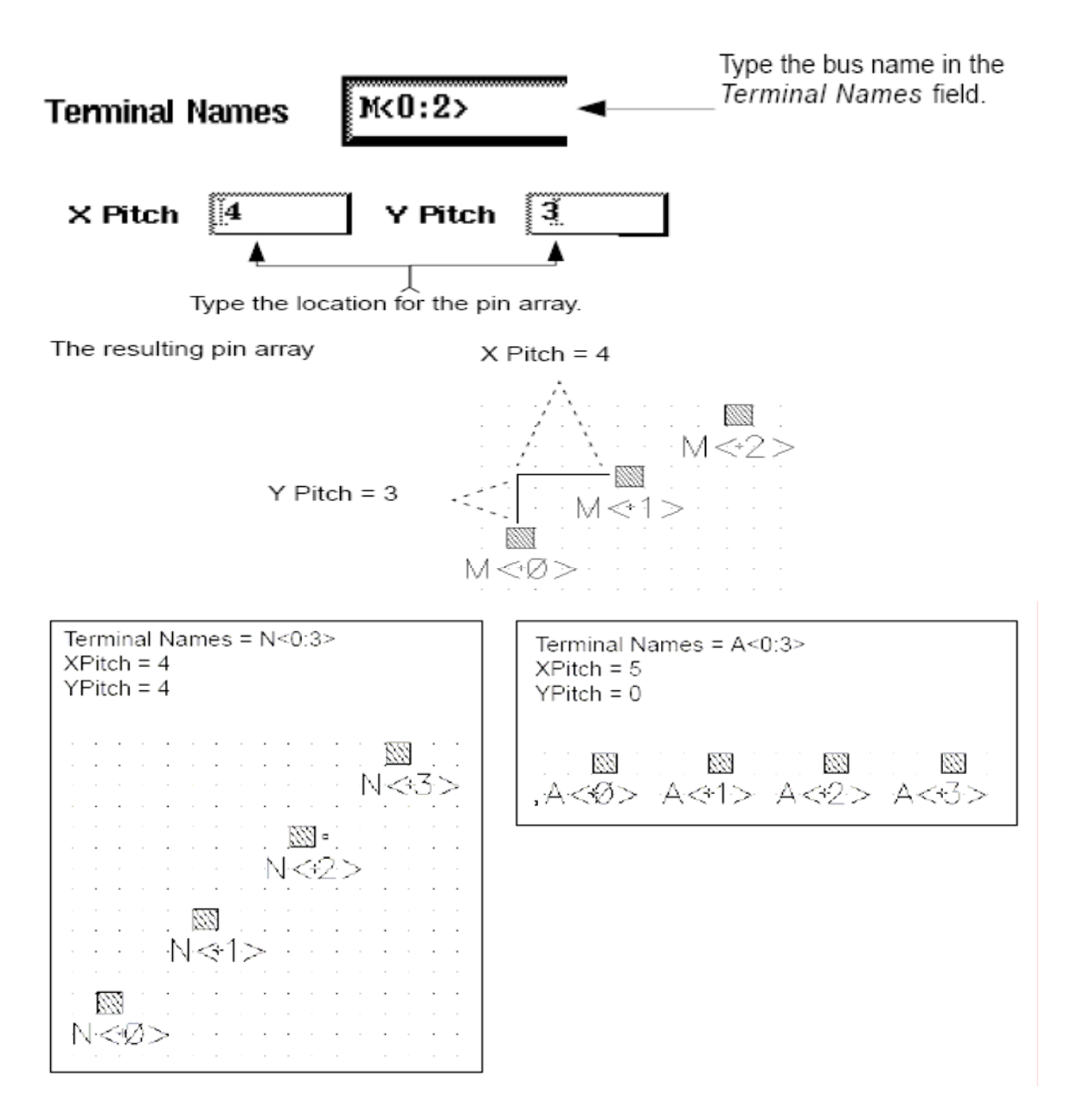

#### 5.在已存在的两个path交错的地方自动打孔

两层之间的互连,可以手动打孔,也可以用Create Contact 自动打孔,但是必须在 两条path交错的地方,而且两层之间有孔的定义(见Path stitching中contact的定义), 不能跨层打孔(如M1-M3之间),不能在斜线上自动打孔,两条path不受cell的层次的 限制,只要是可见的。如图,选中*Auto Contact*,通孔中心会自动移到两条path的中心线 交点处,但要注意交点是否在格点上

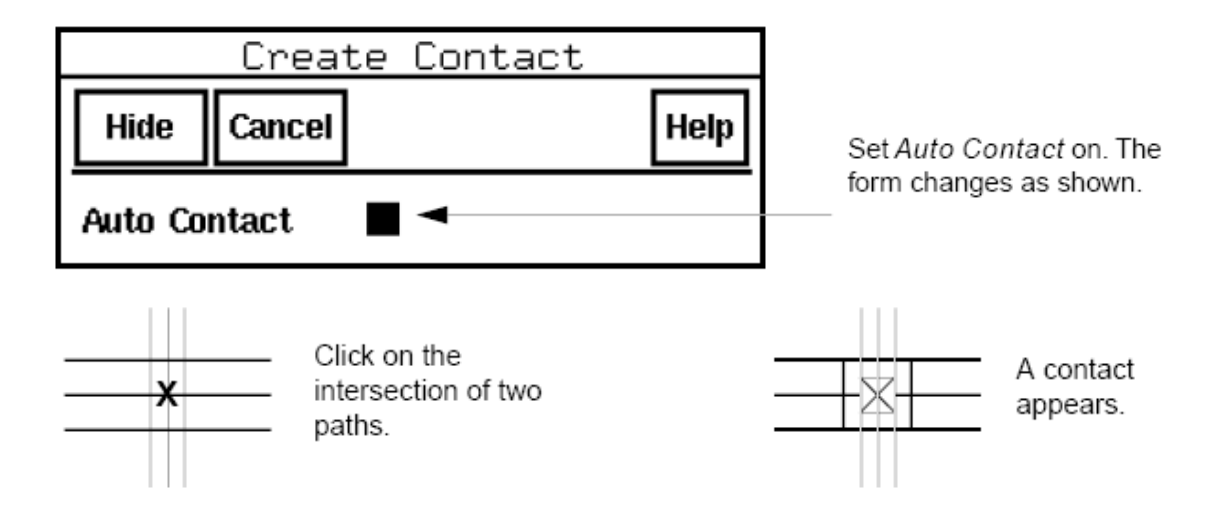

# 6. 关于Tap的使用

Tap是用来快速捕捉任意一个图形的相关属性,捕捉到的信息会自动赋给将要生成的 Object上包括Layer信息,Net的名字,其它属性(如path的width,endtype等等)

| -       | Тар    |                                          |      |  |  |
|---------|--------|------------------------------------------|------|--|--|
| Hide    | Cancel |                                          | Help |  |  |
| Тар Туј | pes 🔳  | Layer<br>Net<br>Attributes<br>All _ None |      |  |  |

#### a. 用Tap来快速选择entry Layer

选择*Edit – Tap*[t],默认的是选择的Layer是边界最接近鼠标指针(或者边界与指针 重合)的图形的Layer,如果两层完全重合,则有一层可能一直也选不中。

因此可以设置环境变量 layerTapCycle为 t or nil, 可以改变捕捉的方法 在CIW敲入命令(只对这个icfb窗口适用):

#### envSetVal("layout" "layerTapCycle" 'boolean t )

或者在根目录下的.cdsenv文件中加入一行,每次启动icfb就会调用这个环境变量 layout layerTapCycle boolean t

设成 nil 时(默认值)选择的Layer是边界最接近鼠标指针(或者边界与指针重合)的图形的Layer

设成 t 时,在重复的图形上连续点击,可以依次轮流的选择不同的Layer,直到选到你想要的为止。

b. 用Tap捕捉图形信息,并传给将要生成的图形上

将Tap Types设为All(net名不一样的话去掉Net,不过我们很少设置net name), 点击图形后会捕捉到它的Layer信息,Net的名字,其它属性等,如下图的示例,不同的 layer,width,endtype,Tap后再画path,path里的设置都和你tap的图形一样了

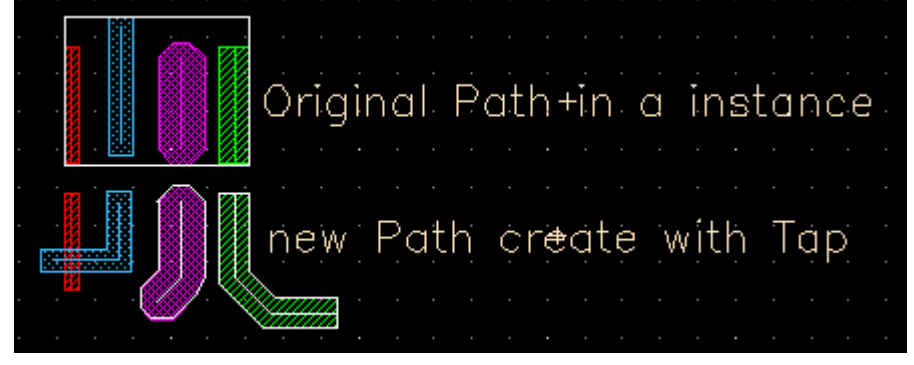

# 7. Reshape Objects

Reshape顾名思义就是改变图形的形状,但要注意几点:

1. Reshape Type设为rectangle时, rectangle的一角必须与原来的图形交错

**2. Reshape Type**设为**line**时, 第一点和最后一点必须在原来图形的边线上, 另外 **Reshape path**只能选择**line**, 第一点必须在原来**path**的中线上

3. Reshape的图形在完成之前会高亮显示,点击右键会切换不同的高亮区域,确认 是否是最终的图形形状

| Reshape      |                    |  |  |  |  |
|--------------|--------------------|--|--|--|--|
| Hide Cancel  | Help               |  |  |  |  |
| Reshape Type | ♦ rectangle ♦ line |  |  |  |  |
| Snap Mode    | orthogonal 🗖       |  |  |  |  |

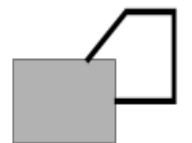

The first and last points must touch the original shape.

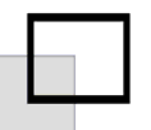

One corner of the rectangle must intersect the original shape.

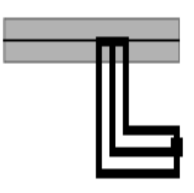

Start the new segment from the path centerline.

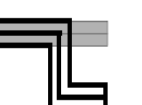

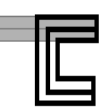

Reshape options

Click right to toggle between highlighting the reshaped path options.

#### 8. 关于部分选择及相关的操作

在stretch时可以选择一部分操作,但通常其他情况下只能选择全部,因为默认是full select mode, stretch是自动切换到partial select mode时,其实按F4键就可以切换这两种模式,这种模式下可以stretch,delete等

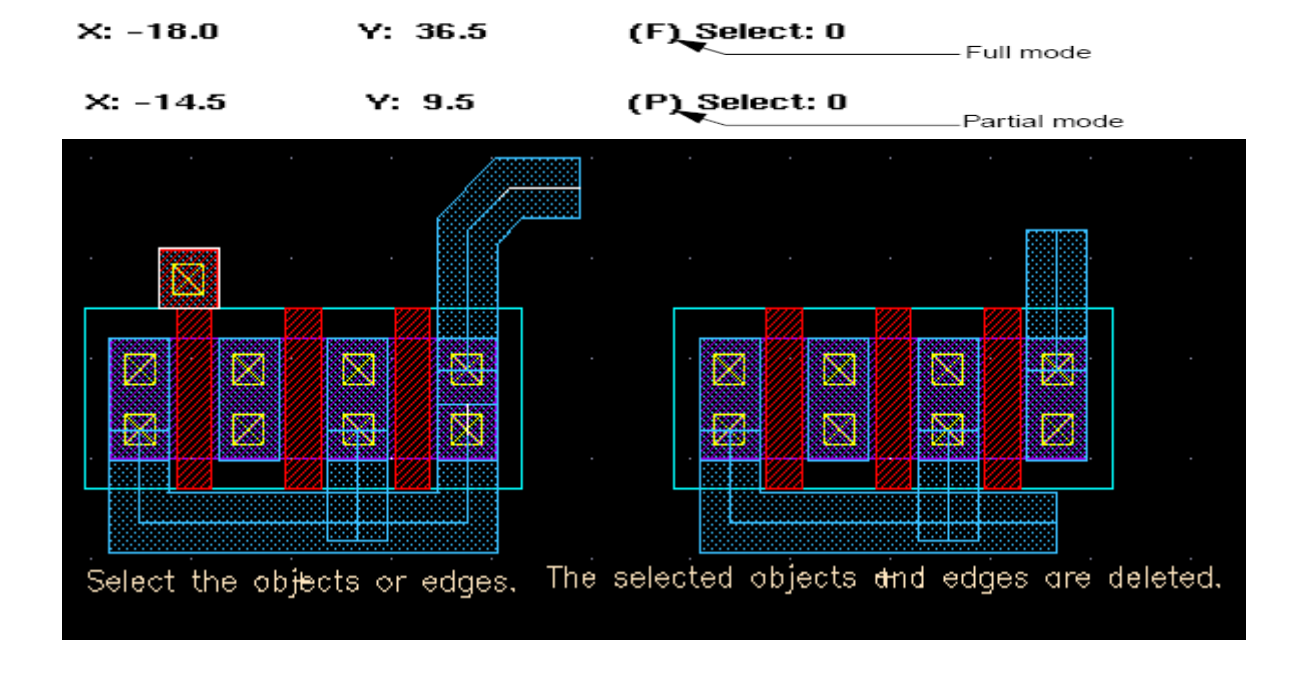

#### 9. 关于图形的对齐

我们经常会有一些图形需要对齐,例如一组横向摆放的pad,要求对齐且间隔相等, 手动对齐比较麻烦,在Edit->Other->Align有对齐的命令,可以用来对齐两个或多个图形。 对齐图形有 preselect和postselect 两种方式。

a. Postselect方式

把Selection Mod 设置为Set reference and select objects to be aligned.

点击Set New Reference,先选择一个图形的边界作为参考边,然后选择其他图形与这个参考边对齐。

| -       |            | Alignment                                         |
|---------|------------|---------------------------------------------------|
| ок      | Cancel     | Helj                                              |
| Selecti | on Mode:   | Set reference to align preselected objects        |
|         |            | Set reference and select objects to be aligned    |
|         |            |                                                   |
| Alignme | ent Direct | ion 🕒 Horizontal 🕖 Vertical                       |
| Align U | sing Con   | ponent Origin 💷 Layer 📕 🛤 🔤                       |
| Refere  | uce Point  | OupperLaft OupperCenter OupperBight               |
|         |            | 🔵 centerLeft 🔹 🔵 centerCenter 🔵 centerRight       |
|         |            | ● lowerLeft ○ lowerCenter ○ lowerRight            |
|         |            |                                                   |
| Apply 5 | Spacings   | Component Space $\Box$ Spacings $1. \overline{q}$ |
| Sort C  | naionent   | s By Aliqu Direction Onler - Reverse Sort         |
|         |            | Set New Reference                                 |

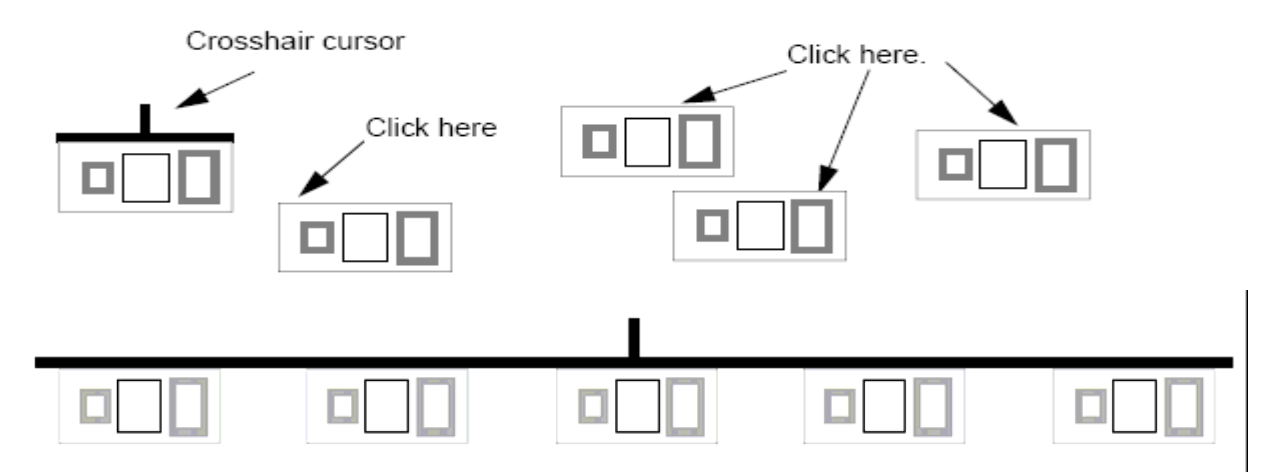

#### b. Preselect方式

设置Selection Mod为Set reference to align preselected objects.

先选择未对齐的图形,然后点击*Set New Reference* and 在layout窗口选择一个对 齐点,所有选择的图形就会对齐。

当然对齐还有其他的一些设置,但要注意这里的对齐操作是对一个整体而言(如一个 instance, polygon等),如果几个图形需要组合在一起,参与与其他单元的对齐,先将这 几个图形make cell或者用attatch(而且被attatch的图形不能被选中),否则这几个图形 将被拆开。

#### 10. Yanking & Pasting图形(即复制-粘贴)

我们经常用copy命令来复制图形,但复制的都是一个整体(如一个instance,一条 path等), *Yank* 命令可以复制(相当于切割)一部分图形到一个临时的buffer,而*Paste* 命令把buffer中的图形复制到layout窗口中。

Yank & Paste与Copy的区别在于Yank的图形是chop object而来,Copy的图形是Full select object而来,Yank/Paste可以看作是"少量信息切割"的copy。需要注意的是Yank 图形层次是可以控制的,部分选择的图形将被chop,Paste的图形是打平的(注意paste 的图形的layer,如果有不需要的layer,设为invisible可以不复制这些层);全部选择的图形依然保存层次化的结构。如图是Yank/Paste下个层次的图形的例子:

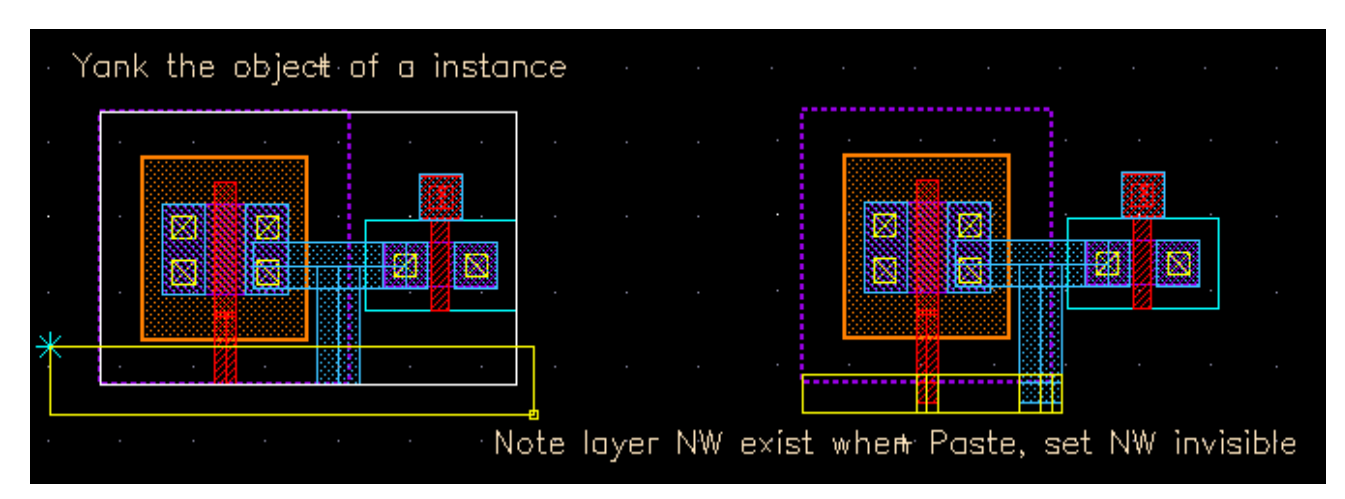

#### 11.生成Multipart Paths

*Multipart path*是指一条path包含有多部分(≥2)与其相关的图形, *Create Multipart Path*命令是用来生成一条path并包含有其他相关的图形(relative object design ---ROD) 信息,你可以用它来画一条简单的path,也可以一条有几部分组成的复杂*multipart path*, 例如: guard ring, transistor, bus, 或者 shielded path。

*Multipart path*同样可以进行stretch, chop, reshape等操作,并且对应的ROD图形 会根据master path的变化自动重新画。

a. 画Multipart Paths的流程,如下图

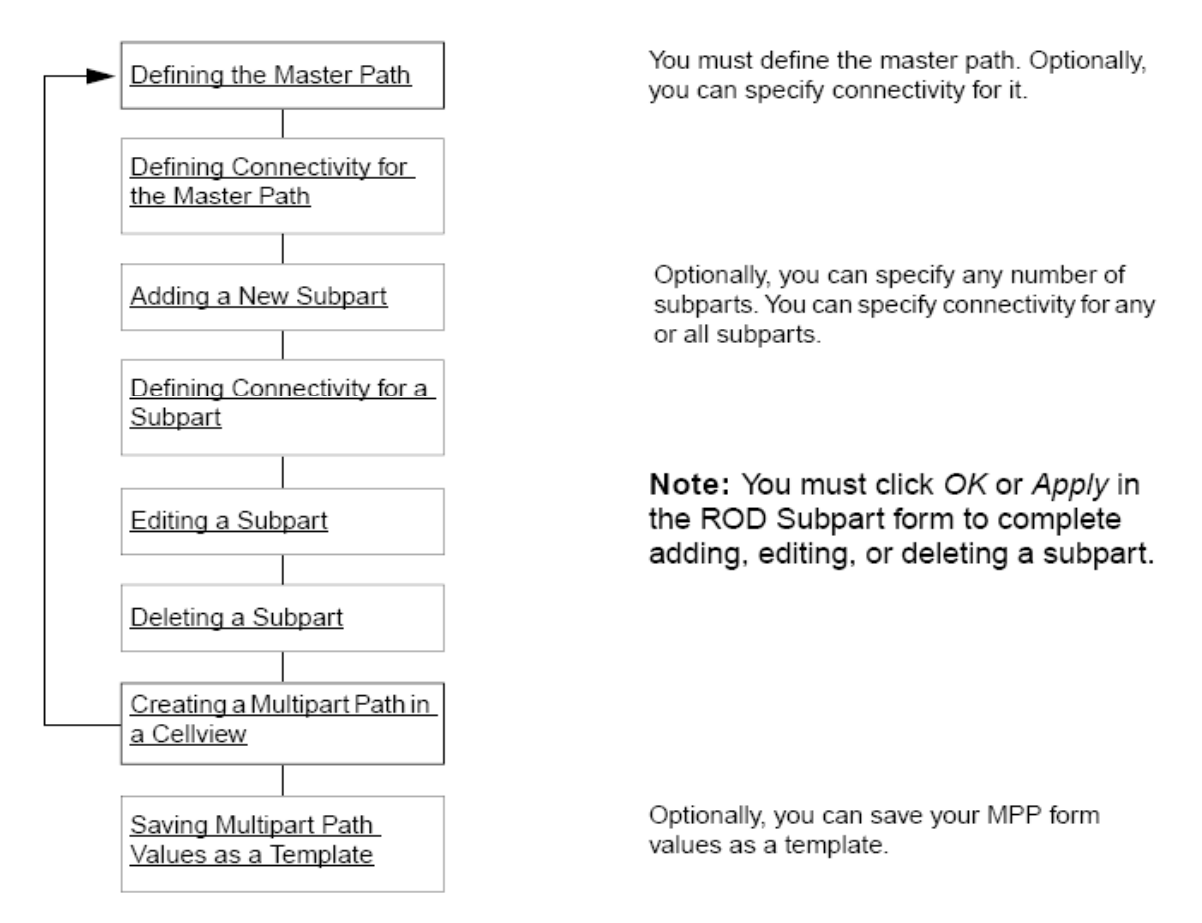

#### b. 定义Master Path

对于master path的Choppable选项:

使master path和所有的subparts都choppable,打开*Choppable*选项; 使master path不能choppable (但是subparts既可以choppable也可以不choppable), 关闭*Choppable*.

| -             | Create Multipart Path               |      |
|---------------|-------------------------------------|------|
| Hide Cancel   |                                     | Help |
| Template Name | New MPP Template New =              |      |
| ROD Name      | path0 Choppable                     |      |
| Width         | 0. 6 End Type flush =               |      |
| Offset        | 0 Elegin Extension                  |      |
| Justification | center - But Extension 0            |      |
| Connectivity  | None                                |      |
|               | Load Template Save Template Subpart |      |

c. 添加Subpart,可以添加path,rectangle等

| ROD Subpart                                                                                                    |
|----------------------------------------------------------------------------------------------------|
| OK Cancel Apply Help                                                                                                    |
| (("metal1" "drawing") 0.8 t 1.6 "center" 0.0 0.0)<br>(("metal1" "drawing") 0.8 t 3.2 "center" 0.0 0.0)<br>(("metal1" "drawing") 0.8 t 4.8 "center" 0.0 0.0)<br>(("metal1" "drawing") 0.8 t 6.4 "center" 0.0 0.0) |
| Add Delete Edit                                                                                                    |
| ● Offset Subpath 🔵 Enclosure Subpath 🔵 Subrectangle                                                                                                    |
| Layer 🗱 metall dg 🔤 Choppable                                                                                                    |
| Begin Offset 🗹 Width 🧵                                                                                                    |
| End Offset                                                                                                    |
| Justification center Separation 🤨                                                                                                    |
| Connectivity None -                                                                                                    |

# d. Subpath和Master Path的位置关系见下表

| Table 10-2 Position of Offset Subpath in Relation to Master Path |                                                    |                                                                         |                                                                         |  |  |
|------------------------------------------------------------------|----------------------------------------------------|-------------------------------------------------------------------------|-------------------------------------------------------------------------|--|--|
| Separation                                                       | Center Justification                               | Left Justification                                                      | Right Justification                                                     |  |  |
| Zero                                                             | Subpath centerline<br>on master path<br>centerline | Left edge of master<br>path coincident with<br>right edge of<br>subpath | Right edge of<br>master path<br>coincident with left<br>edge of subpath |  |  |

| Positive<br>number | Subpath centerline<br>on left side of<br>master path<br>centerline  | Left edge of master<br>path on right side of<br>right edge of<br>subpath | Right edge of<br>master path on left<br>side of left edge of<br>subpath  |  |
|--------------------|---------------------------------------------------------------------|--------------------------------------------------------------------------|--------------------------------------------------------------------------|--|
| Negative<br>number | Subpath centerline<br>on right side of<br>master path<br>centerline | Left edge of master<br>path on left side of<br>right edge of<br>subpath  | Right edge of<br>master path on right<br>side of left edge of<br>subpath |  |

| Table 10-3 Position of Subrectangles in Relation to Master Path                                     |                                                                                  |                                                                                |                                                                                |  |  |
|----------------------------------------------------------------------------------------------------|----------------------------------------------------------------------------------|--------------------------------------------------------------------------------|--------------------------------------------------------------------------------|--|--|
| Separation                                                                                          | Center Justification                                                             | Left Justification                                                             | Right Justification                                                            |  |  |
| Zero                                                                                                | Center of width of<br>subrectangles on<br>master path<br>centerline              | Left edge of master<br>path coincident with<br>right edge of<br>subrectangles  | Right edge of master<br>path coincident with<br>left edge of<br>subrectangles  |  |  |
| Positive<br>number                                                                                  | Center of width of<br>subrectangles on<br>left side of master<br>path centerline | Left edge of master<br>path on right side of<br>right edge of<br>subrectangles | Right edge of master<br>path on left side of left<br>edge of subrectangles     |  |  |
| Negative<br>numberCenter of width of<br>subrectangles on<br>right side of master<br>path centerline |                                                                                  | Left edge of master<br>path on left side of<br>right edge of<br>subrectangles  | Right edge of master<br>path on right side of<br>left edge of<br>subrectangles |  |  |

#### e. 实例: 用Multipart path画Guard Ring

其中master path选择有源区Active层,而metal1和注入层(如PPlus)作为enclosure subpath,而接触孔CT设为subrectangles,metal1和CT孔设为choppable,具体方法这 里不在详述,结果如下图,后面附有用*Multipart path*生成Bus和Tap的skill程序。

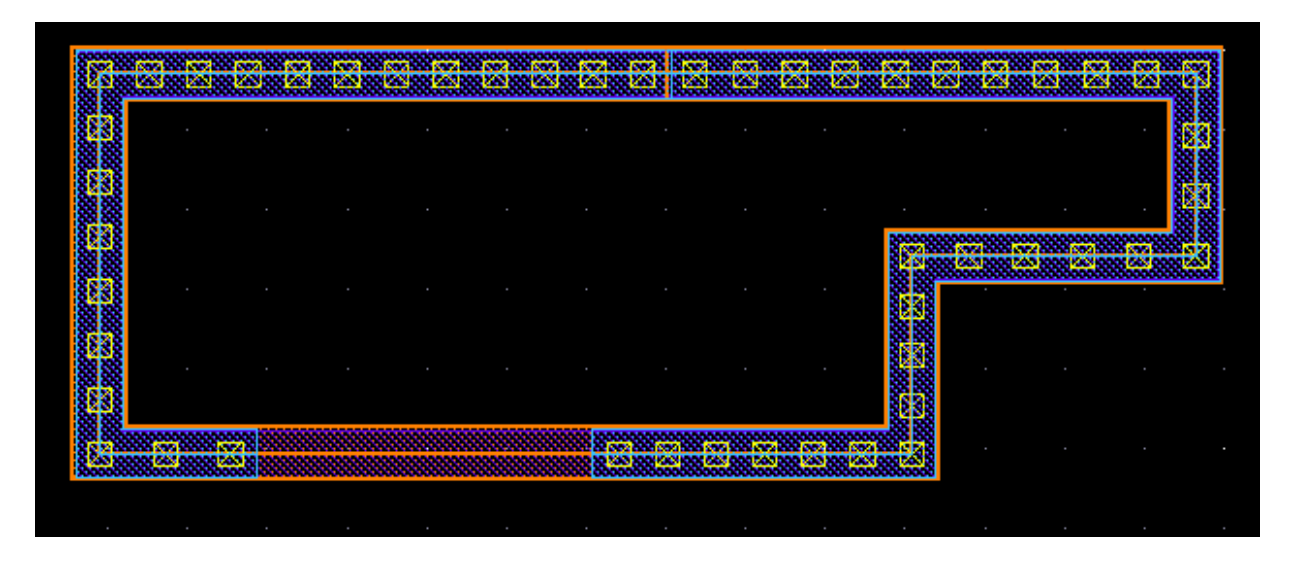

### 12. Search and replace的应用

查找和替换是个很有用的功能,可以快速查找一个图形对象,以及其属性,并且可以 批量替换。如图,你可以添加多个搜索条件,

在用 == 和 != 时,可以用通配符:

- \* 可以替代任意数的任意字符
- 可以替代当前位置的任一字符
- [] 可以替代一个范围的字符

| -      |           |          |           | Search  |          |           |            |      |
|--------|-----------|----------|-----------|---------|----------|-----------|------------|------|
| Apply  | Cancel    | Previous | Next      |         |          |           |            | Help |
| Add    | Select    | Se       | lect All  | Rej     | place    | Rep       | olace All  |      |
| Zoom 1 | Fo Figure | 🗌 Figu   | re Consit | 0       | Qumen    | it Figure | 0          |      |
| Search | for       | inst     | 💷 in      | current | cellView | <b>P</b>  | vdd Criter | ia   |
| inst r | name 🗆    |          | testį     |         |          |           | Delete     |      |
| cell n | iame 🗆    |          | invxQ     |         |          |           | Delete     |      |
|        |           |          |           |         |          |           |            |      |
|        |           |          |           |         |          |           |            |      |
|        |           |          |           |         |          |           |            |      |
| Replac | e cell n  | ame 💷    | > [ir     | wx1     |          |           |            |      |

# 13. 提高软件速度的一些环境变量的优化

| Environment Variable   | Old      | New   | Effect                                                                                                    |
|------------------------|----------|-------|----------------------------------------------------------------------------------------------------|
| dotsOn                 | t        | nil   | Dots are not displayed.                                                                                                    |
| displayStretchHandles  | t        | nil   | Stretch handles are not displayed.                                                                                                    |
| filterSize             | 3        | 6     | Objects with one side of less than 6 pixels<br>are not displayed. Instances not at the stop<br>level with two sides of less than 6 pixels<br>are displayed according to the<br>filterSizeDrawingStyle setting. |
| filterSizeDrawingStyle | outlined | empty | Now used only for instances which are not<br>at the display stop level. When set to<br>empty, instances are not displayed.                                                                                     |
| gravityOn              | t        | nil   | Gravity is turned off.                                                                                                    |
| openToStopLevel        | nil      | t     | All data is loaded prior to rendering.                                                                                                    |
| originMarkersOn        | t        | nil   | Instance origin markers are not displayed.                                                                                                    |
| useTrueBBox            | t        | nil   | Displays only the instance master bounding box.                                                                                                    |

# 14.这里的skill程序是用来快速定义*Multipart path*的template,方便一些参数的修改,下面是用*Multipart path*生成Bus的skill程序

procedure(DefineBusMPPTemplate(BusNumber BusWidth BusSpace)
let((CV BusLayer Tech SubListN SubPathList)
 CV = geGetEditRep()
 Tech = techGetTechFile(CV)
 if(Tech==nil then
 error("Can't read the techfile!")
 )

```
BusLayer = leGetEntryLayer()
    while(BusNumber>1
      --BusNumber
      SubListN = list(
            ?layer
                      BusLayer
            ?width
                      BusWidth
            ?choppable t
                      BusNumber*(BusWidth+BusSpace)
            ?sep
            ?justification "center"
            ?beginOffset 0.000
            ?endOffset
                        0.000
            )
      SubPathList = cons( SubListN SubPathList )
    );while
    ;The template name is : BusMPP
    leDefineMPPTemplate(
        ?techId
                 Tech
                 "BusMPP"
        ?name
        ?laver
                 BusLaver
        ?width
                 BusWidth
        ?choppable t
        ?endType
                      "flush"
        ?beginExt
                      0.000
        ?endExt 0.000
        ?justification "center"
        ?offset 0.000
        ?offsetSubPath
                          SubPathList
     );
):let
);procedure
/********Top procedure to create form***************************/
procedure(CreateBus()
let((BusWidth BusSpace BusNumber BusNumberField BusWidthField BusSpaceField
     MyLabelField)
;;; create int field for BusNumber value.
BusNumberField = hiCreateIntField(
                'BusNumberField
      ?name
      ?prompt "Bus Number:"
      ?range
                '(1 1000)
      :?value
                3
      ?defValue 5
      ;?callback "println( hiGetCurrentForm()->BusNumberField-> value )"
)
;;; create float field for BusWidth & BusSpace value.
BusWidthField = hiCreateFloatField(
      ?name
                'BusWidthField
      ?prompt
                "Bus Width(um):"
      ?range
                '(0.001 1000.0)
      ;?value
                0.6
      ?defValue 0.6
      ;?callback "println( hiGetCurrentForm()->BusWidthField-> value )"
)
```

```
BusSpaceField = hiCreateFloatField(
      ?name
                 'BusSpaceField
                 "Bus Space(um):"
      ?prompt
                 '(0.001 1000.0)
      ?range
      ;?value
                 0.6
      ?defValue 0.6
      ;?callback "println( hiGetCurrentForm()->BusSpaceField-> value )"
)
::: create the label field
MyLabelField = hiCreateLabel(
     ?name
                 'MyLabelField
     ?labelText "Make sure select the proper Layer first!!!" ;"Create by wanyb"
     ?justification 'right
     ?enabled t
     ;?font "roman"
     ;?invisible t
)
::: create the form
hiCreateAppForm(
      ?name 'CreateBusForm
      ?formTitle "Create Bus with Multipart Path"
      ?callback "DefineBusMPPTemplate(hiGetCurrentForm()->BusNumberField->value
                            hiGetCurrentForm()->BusWidthField->value
                            hiGetCurrentForm()->BusSpaceField->value)"
      ?fields
      list(
         list(BusNumberField 20:5
                                         180:30
                                                  120)
         list(BusWidthField
                                        180:30
                              20:25
                                                  120)
         list(BusSpaceField
                              20:45
                                        180:20
                                                  120)
         list(MyLabelField
                              40:80
                                        180:25
                                                  )
       )
      ?unmapAfterCB
                         t
      ;?formType
                     'options
      ;?buttonLayout 'OKCancelDefLast
      ;?help
                 'g_help
); hiCreateAppForm
;hiDisplayForm( CreateBusForm )
);let
);procedure
;the current value diplayed in the form is the last value you input.
procedure(DisplayCreateBusForm()
    if((boundp('CreateBusForm) == nil)
        CreateBus()
    hiDisplayForm( CreateBusForm )
)
hiSetBindKey("Layout" "Ctrl<Key>m" "{DisplayCreateBusForm() leHiCreateMPP()}")
```

### 15.用*Multipart path*生成Tap的skill程序

#### procedure(DefineTapMPPTemplate()

let((EncSubPathL SubRectList EncSubPath\_M1 EncSubPath\_Imp EncSubPath\_NW CT\_N SubRectListN)

```
;define encSubPath list
 EncSubPath_M1 = list(
                    M1LPP
       ?laver
       ?enclosure
                    AAEncCT-M1EncCT
        ?choppable ChoppableM1
       ?beginOffset M1BeginOffset
        ?endOffset
                    M1EndOffset
       )
 EncSubPath_Imp = list(
                    ImpLPP
       ?layer
       ?enclosure
                    -1*ImpEncAA
       ?choppable ChoppableImp
       ?beginOffset ImpBeginOffset
       ?endOffset
                    ImpEndOffset
       )
 EncSubPathL = cons( EncSubPath_M1 EncSubPathL )
 EncSubPathL = cons( EncSubPath Imp EncSubPathL )
 when(TapType == "NTap"
   EncSubPath_NW = list(
                    NWLPP
       ?layer
       ?enclosure
                    -1*NWEncAA
       ?choppable ChoppableNW
       ?beginOffset NWBeginOffset
       ?endOffset
                    NWEndOffset
       )
   EncSubPathL = cons( EncSubPath NW EncSubPathL )
  );when
;define subRect list
CT_N = CT_Num
while(CT N > 0
 SubRectListN = list(
       ?laver
                   CTLPP
       ?width
                   CTWidth
       ?length
                   CTWidth
       ?choppable ChoppableCT
                   -1*(AAEncCT+CT_N*CTWidth+(CT_N-1)*CTSpace)
       ?sep
       ?justification "left"
        ?space
                   CTSpace
        ?beginOffset CTBeginOffset
       ?endOffset CTEndOffset
        ?beginSegOffset 0.000
       ?endSegOffset 0.000
       ?gap
                   CTGapType
       )
 SubRectList = cons( SubRectListN SubRectList )
 CT N--
```

);end while

#### ;The template name is : NTap/PTap

leDefineMPPTemplate( ?techId Tech ?name TapName ?layer AALPP ?width CT Num\*CTWidth+(CT Num-1)\*CTSpace+2\*AAEncCT ?choppable ChoppableAA ?endType "flush" ?beginExt 0.000 ?endExt 0.000 ?justification "center" ?offset 0.000 ?encSubPath EncSubPathL ?subRect SubRectList ); end leDefineMPPTemplate

#### );end let

);end procedure

#### ;;;form & field callback procedure

procedure( CreateTapFormCB()

let((TapName CTLPP AALPP M1LPP ImpLPP NWLPP CTWidth CTSpace AAEncCT ImpEncAA NWEncAA CTGapType

Choppable ChoppableAA ChoppableImp ChoppableNW ChoppableM1 ChoppableCT M1BeginOffset

M1EndOffset ImpBeginOffset ImpEndOffset NWBeginOffset NWEndOffset CTBeginOffset CTEndOffset

)

'TapName = CreateTapForm->TapNameField->value CTLPP = parseString( car(last(CreateTapForm->CTLPPField->value)) " ()" ) AALPP = parseString( car(last(CreateTapForm->AALPPField->value)) " ()" ) M1LPP = parseString( car(last(CreateTapForm->M1LPPField->value)) " ()" ) ImpLPP = parseString( car(last(CreateTapForm->ImpLPPField->value)) " ()" ) ;NWLPP = parseString( car(last(CreateTapForm->NWLPPField->value)) " ()" ) CT\_Num = CreateTapForm->CT\_NumField->value CTWidth = CreateTapForm->CTSpaceField->value CTSpace = CreateTapForm->CTSpaceField->value M1EncCT = CreateTapForm->AAEncCTField->value ImpEncAA = CreateTapForm->ImpEncAAField->value ;NWEncAA = CreateTapForm->NWEncAAField->value

case( CreateTapForm->ChoppableField->value

("M1&CT choppable"

ChoppableAA=ChoppableImp=ChoppableNW=nil

ChoppableM1=ChoppableCT=t)

("All choppable"

ChoppableAA=ChoppableImp=ChoppableNW=ChoppableM1=ChoppableCT=t)

("None choppable"

ChoppableAA=ChoppableImp=ChoppableNW=ChoppableM1=ChoppableCT=nil )

);case

```
;;;a>=b ? a : b, used for chop Tap DRC check when M1EncCT > AAEncCT
 CTBeginOffset = CTEndOffset =
     -1*((M1EncCT>=AAEncCT&&M1EncCT)||(M1EncCT<AAEncCT&&AAEncCT))
 if( CreateTapForm->RingPField->value == nil then
    M1BeginOffset = M1EndOffset = M1EncCT-AAEncCT
   ImpBeginOffset = ImpEndOffset = ImpEncAA
   when(TapType=="NTap"
     NWLPP = parseString( car(last(CreateTapForm->NWLPPField->value)) " ()" )
     NWEncAA = CreateTapForm->NWEncAAField->value
      NWBeginOffset = NWEndOffset = NWEncAA
   );when
 else
   M1BeginOffset = M1EncCT-AAEncCT
                                          M1EndOffset = AAEncCT-M1EncCT
   ImpBeginOffset = ImpEncAA
                                  ImpEndOffset = -1*ImpEncAA
   ;when(-CTBeginOffset<CTSpace/2 CTBeginOffset = -CTSpace/2)
   ;used for CT space DRC check when AAEncCT + (-CTEndOffset) < CTSpace
   when(-CTEndOffset<CTSpace-AAEncCT
                                           CTEndOffset = AAEncCT-CTSpace)
   when(TapType=="NTap"
      NWLPP = parseString( car(last(CreateTapForm->NWLPPField->value)) " ()" )
     NWEncAA = CreateTapForm->NWEncAAField->value
     NWBeginOffset = NWEncAA NWEndOffset = -1*NWEncAA
   );when
 );if
 DefineTapMPPTemplate()
):let
);procedure
procedure(TapTypeFieldCB()
 TapType = CreateTapForm->TapTypeField->value
 CT_Num = CreateTapForm->CT_NumField->value
 if(CreateTapForm->RingPField->value == t then
      CreateTapForm->TapNameField->value = get pname( concat(TapType " " CT Num "CT"
"_Ring"))
   else
      CreateTapForm->TapNameField->value = get pname( concat(TapType " " CT Num "CT"))
  );if
  if(TapType == "PTap" then
     hiDeleteFields(CreateTapForm list('NWLPPField 'NWEncAAField))
   else
     hiAddFields(CreateTapForm
       list(list( NWLPPField 460:85 160:30 75 )
            list( NWEncAAField 460:180 210:25 150 )
           )
      )
   );if
);end procedure --- TapTypeFieldCB
procedure(RingPFieldCB()
 TapType = CreateTapForm->TapTypeField->value
 CT Num = CreateTapForm->CT NumField->value
 if( CreateTapForm->RingPField->value == nil then
    CreateTapForm->TapNameField->value = get_pname( concat(TapType "_" CT_Num "CT" ) )
 else
   CreateTapForm->TapNameField->value = get pname( concat(TapType " " CT Num "CT"
"_Ring"))
 );if
```

;init the SelectLayerList list or all layer in the tech file will be displayed.

InitLayerList = list( list("M1" "drawing") list("ACT" "drawing") list("AA" "drawing") list("CT" "drawing") list("CON" "drawing") list("SP" "drawing") list("PP" "drawing") list("NP" "drawing") list("SN" "drawing") list("NW" "drawing") ) leGetValidLayerList(Tech) AllLaverList = SelectLayerList = setof(ALayer InitLayerList member(ALayer AllLayerList) when( length(SelectLayerList) != 6 SelectLayerList = AllLayerList ) ;;; create Radio field for TapType value. TapTypeField = hiCreateRadioField( ?name 'TapTypeField ?prompt "Select the Tap Type:" ?choiceslist( "NTap" "PTap" ) ?value "NTap" ?defValue "NTap" '( "TapTypeFieldCB()" ) ?callback ) ;;; create String field for TapName value. TapNameField = hiCreateStringField( ?name 'TapNameField ?prompt "Tap template name:" "NTap" ?value ?defValue "PTap" ;?callback "TapName = CreateTapForm->TapNameField->value " ?editable t ) ;;; create Layer cyclic field for CTLPP, AALPP, M1LPP, ImpLPP, NWLPP value. CTLPPField = hiCreateLayerCyclicField( Tech "CT laver:" ;t\_callback "CTLPP=parseString( car(last(CreateTapForm->CTLPPField->value)) \" ()\" ) " SelectLayerList nil

'CTLPPField

```
)
AALPPField = hiCreateLayerCyclicField(
    Tech
    "AA laver:"
    "AALPP=parseString( car(last(CreateTapForm->AALPPField->value)) \" ()\" ) "
    SelectLayerList
    nil
    'AALPPField
)
M1LPPField = hiCreateLayerCyclicField(
    Tech
    "M1 laver:"
    "M1LPP=parseString( car(last(CreateTapForm->M1LPPField->value)) \" ()\" ) "
    SelectLayerList
    nil
    'M1LPPField
)
ImpLPPField = hiCreateLayerCyclicField(
    Tech
    "Imp laver:"
    "ImpLPP=parseString( car(last(CreateTapForm->ImpLPPField->value)) \" ()\" ) "
    SelectLaverList
    nil
    'ImpLPPField
NWLPPField = hiCreateLayerCyclicField(
    Tech
    "NW layer:"
    "NWLPP=parseString( car(last(CreateTapForm->NWLPPField->value)) \" ()\" ) "
    SelectLaverList
    nil
    'NWLPPField
)
;;; create int field for tap width--CT Num value.
CT NumField = hiCreateIntField(
        ?name
                     'CT NumField
                     "CT Number for Tap Width:"
        ?prompt
                     '(1 1000)
        ?range
        ?value
                     1
        ?defValue
                     2
        ?callback
                     "CT_Num = CreateTapForm->CT_NumField->value "
)
;;; create float field for CTWidth, CTSpace, AAEncCT, M1EncCT, ImpEncAA, NWEncAA value.
CTWidthField = hiCreateFloatField(
        ?name
                     'CTWidthField
        ?prompt
                     "CT Width(um):"
                     '(0.001 1000.0)
        ?range
        ?value
                     0.4
        ?defValue
                     0.3
        ;?callback
                     "CTWidth = CreateTapForm->CTWidthField->value "
CTSpaceField = hiCreateFloatField(
        ?name
                     'CTSpaceField
                     "CT Space(um):"
        ?prompt
```

```
?range
                     '(0.001 1000.0)
        ?value
                     0.4
        ?defValue
                     0.3
        :?callback
                     "CTSpace = CreateTapForm->CTSpaceField->value "
)
AAEncCTField = hiCreateFloatField(
        ?name
                     'AAEncCTField
                     "AA Enclosure CT (um):"
        ?prompt
        ?range
                     '(0.001 1000.0)
        ?value
                     0.15
        ?defValue
                     0.15
                     "AAEncCT = CreateTapForm->AAEncCTField->value "
        ;?callback
M1EncCTField = hiCreateFloatField(
        ?name
                     'M1EncCTField
        ?prompt
                     "M1 Enclosure CT (um):"
        ?range
                     '(0.001 1000.0)
        ?value
                     0.2
        ?defValue
                     0.15
                     "M1EncCT = CreateTapForm->M1EncCTField->value "
        ;?callback
ImpEncAAField = hiCreateFloatField(
        ?name
                     'ImpEncAAField
                     "Imp Enclosure AA (um):"
        ?prompt
        ?range
                     '(0.001 1000.0)
        ?value
                     0.25
        ?defValue
                     0.04
        ;?callback
                     "ImpEncAA = CreateTapForm->ImpEncAAField->value "
NWEncAAField = hiCreateFloatField(
                'NWEncAAField
    ?name
    ?prompt
                 "NW Enclosure AA (um):"
    ?range
                '(0.001 1000.0)
                0.2
    ?value
    ?defValue
                0.15
    ;?callback
                "NWEncAA = CreateTapForm->NWEncAAField->value "
)
;;; create Cyclic field for Choppable, CTGapType value.
ChoppableField = hiCreateCyclicField(
    ?name
                'ChoppableField
    ?prompt
                 "Choppable: "
    ?choices
                list("M1&CT choppable" "All choppable" "None choppable")
                "M1&CT choppable"
    ?value
                "All choppable"
    ?defValue
                 "ChoppableFieldCB() "
    :?callback
)
CTGapTypeField = hiCreateCyclicField(
    ?name
                 'CTGapTypeField
    ?prompt
                 "CT rect GapType: "
                list("distribute" "minimum" )
    ?choices
                "distribute"
    ?value
                 "minimum"
    ?defValue
                 "CTGapType = CreateTapForm->CTGapTypeField->value "
    ;?callback
)
```

```
;;; create Boolean field for Ring Tap subpath offset .
```

```
RingPField = hiCreateBooleanButton(
    ?name 'RingPField
    ?buttonText "Tap is a Ring? "
    ?value nil
    ?defValue t
    ?buttonLocation 'right
    ?callback "RingPFieldCB()"
)
;;; create the label field
MyLabelField = hiCreateLabel(
    ?name
                 'MyLabelField
    ?labelText
                 "Create by wanyb"
    ?iustification
                     'right
    ?enabled
                 nil
    :?font
                 "roman"
    ;?invisible
                  t
)
LaverSelectLabelField = hiCreateLabel(
    ?name
                 'LayerSelectLabelField
                 "Select the proper layer: "
    ?labelText
    ?justification
                     'left
    ?enabled
                  nil
    :?invisible
                  t
)
DesingRuleLabelField = hiCreateLabel(
    ?name
                 'DesingRuleLabelField
    ?labelText
                 "Define following rules: "
    ?justification
                     'left
    ?enabled
                 nil
    ;?invisible
                 t
)
;;; create the form
CreateTapForm = hiCreateAppForm(
                     'CreateTapForm
      ?name
      ?formTitle "Create Tap with Multipart Path"
      ?callback "CreateTapFormCB()"
      ?fields
                 list(
         list( TapTypeField
                              20:5360:25 160)
         list(TapNameField 20:30
                                      300:25 140)
         list( LayerSelectLabelField
                                       20:65
                                               360:20)
         list(M1LPPField 20:85
                                  160:30 75)
         list( AALPPField 240:85 160:30 75 )
         list(NWLPPField
                              460:85 160:30 75)
         list( CTLPPField 20:120 160:30 75 )
         list( ImpLPPField
                              240:120 160:30 75)
         list( DesingRuleLabelField
                                       20:165
                                               360:20)
         list( CTWidthField
                              20:180 160:25
                                               100)
         list( CTSpaceField
                             20:210 160:25 100)
         list( CT NumField
                              20:240 210:25 160)
         list( AAEncCTField 240:180 210:25
                                               150)
```

```
list(M1EncCTField 240:210 210:25 150)
         list( ImpEncAAField 240:240 210:25 150 )
         list( NWEncAAField 460:180 210:25 150 )
         list( ChoppableField 20:280 210:25 75 )
         list( CTGapTypeField240:280 220:25 120 )
         list(RingPField 470:280 120:25 90)
                             460:320 220:20)
         list(MyLabelField
    )
      ;?buttonLayout 'OKCancelDefLast
      ?unmapAfterCB
                          t
      ;?formType?
                    'options
      ;?help
                "hehehe"
); hiCreateAppForm
;hiDisplayForm( CreateTapForm )
);let
);procedure
;the current value diplayed in the form is the last value you input.
procedure(DisplayCreateTapForm()
  if(boundp('CreateTapForm)==nil || CreateTapForm==nil then
    CreateTap()
   )
  hiDisplayForm(CreateTapForm)
;;; init the techfile then set the binkkey.
Tech = techGetTechFile(geGetEditRep())
if(boundp('Tech)==nil || Tech==nil then
 error("Can't read the techfile! Open the Layout First!")
else
```

)

hiSetBindKey("Layout" "Ctrl<Key>t" "{DisplayCreateTapForm() leHiCreateMPP()}") );if